## Editing and extending a live advert on Talentlink

## 1. Editing a live advert

## Go to the **Posting** tab.

Click on the + next to the job title and click on Edit Job Advertisement in the dropdown options.

|   |                                                |                         |                     |                     | _    |  |  |  |  |  |  |  |  |  |
|---|------------------------------------------------|-------------------------|---------------------|---------------------|------|--|--|--|--|--|--|--|--|--|
| ſ | HR STAFF HUB ADMINISTRATOR(PRO00671)           |                         |                     |                     |      |  |  |  |  |  |  |  |  |  |
|   | JOB CONTENT JOB AP                             | PROVAL PROCESS          | MATCHING CANDIDATES | POSTING             |      |  |  |  |  |  |  |  |  |  |
|   | Job Advertisement 👻 Ref                        | ferral Program          |                     |                     |      |  |  |  |  |  |  |  |  |  |
| E | HR Staff Hub Administrator (UK<br>View content | i): Social Recruiting 🎽 | 🖶 💟 in 🚹 🗄 more     | Routing Rules Are D | efir |  |  |  |  |  |  |  |  |  |
|   | Edit Job Advertisement                         |                         | ТҮРЕ                | ONLINE              | VI   |  |  |  |  |  |  |  |  |  |
|   | Edit Application Process                       |                         |                     |                     |      |  |  |  |  |  |  |  |  |  |
|   | Edit posting comments                          | te                      | External site       | Yes                 | No   |  |  |  |  |  |  |  |  |  |
| - | Manage Candidate Dispatcher                    |                         |                     |                     |      |  |  |  |  |  |  |  |  |  |
| © | Send Job Advertisement by Email                |                         |                     |                     |      |  |  |  |  |  |  |  |  |  |
|   | Generate Job Advert Poster                     |                         |                     |                     |      |  |  |  |  |  |  |  |  |  |
|   | Preview                                        |                         |                     |                     |      |  |  |  |  |  |  |  |  |  |
|   | Post                                           |                         |                     |                     |      |  |  |  |  |  |  |  |  |  |
|   |                                                |                         |                     |                     |      |  |  |  |  |  |  |  |  |  |

A pop-up opens. Make the required changes to the advert. Click **Save**.

Your changes will appear after the next website's refresh (every hour on the hour).

## 2. Extending a live advert

Go to the **Posting** tab. Click on **Career Site**.

| START DATE          | SITES       | ТҮРЕ          | ONLINE | VIA EMAIL | STATUS    | END DATE   | ACTIO | N |
|---------------------|-------------|---------------|--------|-----------|-----------|------------|-------|---|
| <b>1</b> 06/01/2022 | Career Site | External site | Yes    | No        | Published | 20/01/2022 | 0     | × |
| © Lumesse (UK) Ltd. |             |               |        |           |           |            |       |   |

A pop-up opens. Edit the closing date of the vacancy and click **Save**.

Your changes will appear after the next website's refresh (every hour on the hour).

If you require any additional help or support then please contact <a href="mailto:support.jobs@imperial.ac.uk">support.jobs@imperial.ac.uk</a>